Ver. 1.3

26January2018

Grant Information must be recorded at the entity level. This means that, when a grant submission is put into the system, it must be applied to the person or (typically) organization that is offering the grant. There are two methods to enter the grant information on the entity.

### Part 1: Finding the Entity's Grant Screen Method 1

- 1. Find the Entity using the Lookup tool in Advance.
- 2. Open the Entity.
- 3. Select Prospect Tracking in the Nav Tree.
- 4. Select Cntrcts/Grnts from the Nav Tree.

| Entity                                     | Contracts and Grants                                                                                                    | <u>A</u> ctions | Print    |
|--------------------------------------------|----------------------------------------------------------------------------------------------------|-----------------|----------|
| Overview<br>Detail<br>Image: Biographic    | Foundation for Agronomic Research #110864         Rec Type       Foundations         Alumni Emp       0         PM Manager       AAA                                      |                 |          |
| <ul> <li>Events</li> <li>Giving</li> </ul> | Contracts and Grants (80088) (0)                                                                                                    | Actions         | Help (A) |
| Membership                                 | INCW                                                                                                    | Actions         | l∏eib    |
| Prospect Tracking 3                        | App ID: 80038<br>Page ID: 50002                                                                                                    |                 |          |
| Alloc Stewardship                          | User: cmfaris<br>Database: ADVANCE                                                                                                    |                 |          |
| Assignments 3<br>Contacts<br>Contact Bots  | User Profiles: 0 (Base), 1 (AWA Web Site), 4 (UDEV)<br>License Modules: AWAC(6)   AWAB(7)   AWAG(21)   AWAM(8)   AWAE(9)   ADM(12)<br>App(80038)(6): Security(On)         |                 |          |
| Cntrcts/Grnts 4                            | Profile 0 (Base) Form 60012 (EntityHeader) Security(Off) DataClump 100008 db 1<br>Profile 0 (Base) Form 80088 (Contracts and Grants) Menu 50004 Security(Off) DataClump 8 | 80088 db 1      | 1        |
| Evaluations<br>Interests                   |                                                                                                    |                 |          |

### Ver. 1.3

#### 26January2018

### Method 2

- 1. Open the Go To tool in Advance.
- 2. In Application enter CTGT.
- 3. In Open with ID enter the Entity's Advance ID.

| Go To                                                      |                                                                                                    |              |                    | ×        |  |  |  |  |
|------------------------------------------------------------|----------------------------------------------------------------------------------------------------|--------------|--------------------|----------|--|--|--|--|
| Application CTGT 2 Contrac<br>Open with ID 110864 3 Founda | Application CTGT       2       Contracts and Grants         pen with ID       110864       3       Foundation for Agronomic Research |              |                    |          |  |  |  |  |
| Application A                                              | ID 🜩                                                                                                    | Mnemonic 🗢   | Туре               | <b>+</b> |  |  |  |  |
| Ack Candidate List                                         | 160                                                                                                    | ACKCL        |                    |          |  |  |  |  |
| Ack Helper                                                 | 162                                                                                                    | ACKHU        | Entity             |          |  |  |  |  |
| Activities                                                 | 2100                                                                                                    | ACT          | Entity             |          |  |  |  |  |
| Add Organization                                           | 1201                                                                                                    | ORGNEW       |                    |          |  |  |  |  |
| Add Person                                                 | 1200                                                                                                    | ENTNEW       |                    |          |  |  |  |  |
| Addresses                                                  | 2101                                                                                                    | ADDR         | Entity             |          |  |  |  |  |
| Admissions Volunteer Activities                            | 2102                                                                                                    | ADVOL        | Entity             |          |  |  |  |  |
| Affiliations                                               | 2103                                                                                                    | AFFIL        | Entity             |          |  |  |  |  |
| Alerts                                                     | 152                                                                                                    | ALERT        | Entity             |          |  |  |  |  |
| Alerts and Messages                                        | 150                                                                                                    | ALMSG        | Entity             |          |  |  |  |  |
| Allocation                                                 | 80352                                                                                                    | ALLOC        | Allocation         |          |  |  |  |  |
| Allocation (New)                                           | 80815                                                                                                    | ALLOCNEW     |                    |          |  |  |  |  |
| Allocation Assignments                                     | 80353                                                                                                    | ALLOCA       | Allocation         |          |  |  |  |  |
| Allocation Beneficiaries                                   | 80354                                                                                                    | ALLOCB       | Allocation         |          |  |  |  |  |
| Allocation Financials                                      | 80355                                                                                                    | ALLOCF       | Allocation         |          |  |  |  |  |
| Allocation Notes                                           | 80356                                                                                                    | ALLOCN       | Allocation         |          |  |  |  |  |
| Allocation Stewardees                                      | 80357                                                                                                    | ALLOCS       | Allocation         |          |  |  |  |  |
| Allocation Tasks                                           | 80358                                                                                                    | ALLOCT       | Allocation         |          |  |  |  |  |
| Appeals                                                    | 330                                                                                                    | APPEAL       | Entity             |          |  |  |  |  |
| Apply Credite                                              | 00453                                                                                                    | F\/TDEC/\DDC | Event Dedictration | · ·      |  |  |  |  |

4. Hit Enter key or select Go.

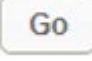

Ver. 1.3

#### 26January2018

Part 2: Creating the Grant Record

- 1. Click New from the blue bar on the Contracts and Grants screen (or press F6 on your keyboard.)
- 2. Fill out the new Contracts and Grants form.

| Contract/Gra<br>Foundation for A<br>Rec Type Four<br>Alumni Emp 0<br>PM Manager<br>AAA | nt (New)<br>gronomic Research #110864<br>dations |      |         | <u>A</u> ctions |         |
|----------------------------------------------------------------------------------------|--------------------------------------------------|------|---------|-----------------|---------|
| Contracts and Gr                                                                       | ants (80089)                                     | Save | Actions | <u>H</u> elp    | $\odot$ |
| Contract Grant ID<br>Type*                                                             |                                                  |      |         |                 |         |
| Stage*                                                                                 | b                                                |      |         |                 |         |
| Grant Name*                                                                            | c                                                |      |         |                 |         |
| Grant Description*                                                                     | d                                                |      |         |                 |         |
| Submission Date*                                                                       | e Contract Grant Num                             | 1    |         | h               |         |
| Requested Amt*                                                                         | f Proposal Number                                |      |         |                 | 7       |
| Funded Amt                                                                             | g Allocation                                     |      |         |                 |         |
| Grant Period                                                                           | k                                                |      |         | /               | _       |

- a. Type\*: Select Other or RSSP (Research Sponsored Programs). RSSP for grants that require a return from the University. Other for all others.
- b. Stage\*: Select:
  - i. Submitted: When the grant request has just been submitted.
  - ii. Funded: When the grant has been approved and funded.
  - iii. Completed: When the grant period is over.
- c. Grant Name\*: Enter name of the grant.
- d. Grant Description: Enter grant period along with any other relevant information.
- e. Submission Date\*: Enter date when grant request was submitted.
- f. Requested Amt\*: Enter amount requested in grant submission.
- g. Funded Amt: Enter amount funded.
- h. Contract Grant Num: Enter unique grant contract number.
- i. Proposal Number: Enter associated Proposal number (if relevant.)

Ver. 1.3

#### 26January2018

j. Allocation: Enter Allocation ID. This is a number that represents the Foundation Project ID or Advance Allocation set aside for this grant. The number will look like this: 30008518. This may also be a Cost Center number associated with the University's Accounting System. Like this: 0382-90001 \*\*See Gift Services for confirmation of Allocation.

IMPORTANT: EACH FUNDED GRANT TRACKED IN CONTRACTS + GRANTS SHOULD HAVE A UNIQUE ALLOCATION ID/PROJECT ID ESTABLISHED. DO NOT USE EXISTING ALLOCATION ID UNLESS THE EXISTING ALLOCATION ID WAS SET UP SPECIFICALLY FOR THIS GRANT. THIS IS SPECIFIC TO STE WARDSHIP GRANTS AND FOR THE ASSISTANT VC.

- k. Grant Period: Enter grant period in the form of Start Date and Stop Date. This represents the period that the grant is in effect. This does NOT start on the day the grant request is submitted or approved. These dates can be found on the grant award documentation.
- 3. Click Save or press F8 on your keyboard.

| Contracts and G                   | rants (80089)    |                                        | Sa             | ave | New   | Actions | <u>H</u> elp | $\odot$ |  |
|-----------------------------------|------------------|----------------------------------------|----------------|-----|-------|---------|--------------|---------|--|
| Contract Grant ID<br>Type*        | 28               | RSSP Research<br>Sponsored<br>Programs |                |     |       |         |              |         |  |
| Stage*                            | SB 💌             | Submitted                              |                |     |       |         |              |         |  |
| Grant Name*<br>Grant Description* | Agronomic Inte   | gronomic Intelligence in the New Age   |                |     |       |         |              |         |  |
|                                   | 8 Year Contract  | :                                      |                |     |       |         |              |         |  |
| Submission Date*                  | 01/04/2018       | •                                      | Contract Grant | Nun | n 234 |         |              |         |  |
| Requested Amt*                    | 100,000.00       |                                        | Proposal Numb  | er  | 75    |         |              |         |  |
| Funded Amt                        | 90,000.00        |                                        | Allocation     |     | 300   | 15432   |              |         |  |
| Grant Period                      | Start Date: 1/1, | /2019 Stop Date:                       | 1/1/2027       |     |       |         | 1            |         |  |

Ver. 1.3

#### 26January2018

Part 3: Assign Grant Application Manager.

The Grant Application Manager is the Primary Investigator and/or Co-Primary Investigator(s) (University personnel) who made the initial grant request.

1. Choose Assignments from the Nav Tree.

| Contract/Grant        | Contracts And Gr                                                                                              | <u>A</u> cti | ons <u>P</u> rint |         |          |   |  |  |
|-----------------------|----------------------------------------------------------------------------------------------------|--------------|-------------------|---------|----------|---|--|--|
| Detail<br>Assignments | Project         Agronomic Intelligence in the New Age           Type         RSSP Research Sponsored Programs |              |                   |         |          |   |  |  |
| Contact Persons       | Contracts and Grants -                                                                                        | New Action   | ns <u>H</u> elp   | $\odot$ |          |   |  |  |
| Notes<br>Stages 1     | Assigned                                                                                                    | Office       | Туре              | Status  | Priority |   |  |  |
| Tasks                 |                                                                                                    |              |                   |         |          | ^ |  |  |

- 2. Select New or press F6 from your keyboard. New
- 3. Fill out the Contracts and Grants Assignments form.

| Contracts And Grants - Assignments       Actions Print         Foundation for Agronomic Research #110864       Project       Agronomic Intelligence in the New Age         Project       Agronomic Intelligence in the New Age       Programs         Support       RSSP Research Sponsored Programs       Programs |                            |       |              |              |         |  |  |  |
|----------------------------------------------------------------------------------------------------|----------------------------|-------|--------------|--------------|---------|--|--|--|
| Contracts and Gra                                                                                                    | ants - Assignments (80541) | (1/1) | Save Actions | <u>H</u> elp | $\odot$ |  |  |  |
| Assigned                                                                                                    | Office                     | Туре  | Status       | Priority     |         |  |  |  |
|                                                                                                    |                            |       | Active       |              | *       |  |  |  |
|                                                                                                    |                            |       |              |              |         |  |  |  |
|                                                                                                    |                            |       |              |              |         |  |  |  |
|                                                                                                    |                            |       |              |              |         |  |  |  |
|                                                                                                    |                            |       |              |              |         |  |  |  |
|                                                                                                    |                            |       |              |              | Ψ.      |  |  |  |
| Staff*                                                                                                    | a Q 💌                      |       | Activ        | /e           |         |  |  |  |
| Type* b                                                                                                    |                            |       |              |              |         |  |  |  |
| Start* c                                                                                                    |                            |       |              |              |         |  |  |  |
| Stop c                                                                                                    |                            |       |              |              |         |  |  |  |
| Comment                                                                                                    | d                          |       | /            | 2            |         |  |  |  |

### Ver. 1.3

#### 26January2018

a. Staff\*: Use the Magnifying Glass to find the responsible party or type their Advance ID here.

NOTE: THIS IS THE PI BUT YOU MAY NEED TO ADD ADDITIONAL PEOPLE WHO FILE GRANT APPLICATIONS (I.E. CO-PI'S). THIS TOOL ALLOWS MULTIPLE ENTRIES.

- b. Type\*: Select Grant Application Manager. (The Grant Application Manager is the party who initially submitted the grant request to the grantor.)
- c. Start\* and Stop: Select the Start and Stop dates of the responsible person's tenure. This form allows for multiple responsible parties.
- d. Comment: Optional block for any necessary notes.
- 4. Click Save or press F8 on your keyboard. Save

| Contract | ts and Grants - A | Assignments (80541) | (1/1) | Save       | New    | <u>D</u> elete | Actior | ns <u>H</u> elp | $\odot$ |
|----------|-------------------|---------------------|-------|------------|--------|----------------|--------|-----------------|---------|
| As       | ssigned           | Office              |       | Туре       |        | Sta            | tus    | Priority        |         |
| Mrs.     |                   |                     | Grant | Applicatio | on Man | . 🛛 Act        | ive    |                 | -       |
|          |                   |                     |       |            |        |                |        |                 |         |
|          |                   |                     |       |            |        |                |        |                 |         |
|          |                   |                     |       |            |        |                |        |                 |         |
|          |                   |                     |       |            |        |                |        |                 |         |
|          |                   |                     |       |            |        |                |        |                 |         |
| Staff*   | 704525            | ¶ ▼ Mrs.            |       |            |        |                | 🗹 Ad   | tive            |         |
| Туре*    | GM 💌              | Grant Application   |       |            |        |                |        |                 |         |
| Start*   | 01/05/2018        | )                   |       |            |        |                |        |                 |         |
| Stop     |                   | 1                   |       |            |        |                |        |                 |         |
| Comment  |                   | ~                   |       |            |        |                |        | //              |         |

Ver. 1.3

26January2018

### Part 4: Create Contact Persons (If Applicable)

Contact Persons are either University of Arkansas assigned Program Managers (this is the Assistant VC) and the relevant Development Staff Member or Granting Institution Program Managers. In some circumstances *both* the U of A and the Donor will assign Program Managers to better manage the grant resources. Some grants do NOT have Granting Institution Program Managers.

1. Select Contact Persons from the Nav Tree.

| Contract/Grant                                                                                                    | Contracts And G        | A                     | ctions <u>P</u> rint |        |            |          |  |  |
|----------------------------------------------------------------------------------------------------|------------------------|-----------------------|----------------------|--------|------------|----------|--|--|
| Detail         Foundation for Agronomic Research #110864           Assignments 1         Project         Agronomic Intelligence in the New Age           Type         RSSP Research Sponsored Programs |                        |                       |                      |        |            |          |  |  |
| Contact Persons                                                                                                    | Contracts and Grants - | Contact Persons (8054 | 7) (0)               | New Ac | tions Help | $-\odot$ |  |  |
| Notes<br>Stages 1                                                                                                    | Contact                | Туре                  | Status               | Phone  | Fax        |          |  |  |
| Tasks                                                                                                    |                        |                       |                      |        |            | -        |  |  |
|                                                                                                    |                        |                       |                      |        |            |          |  |  |

2. Select New or press F6 from your keyboard. New

#### Ver. 1.3

#### 26January2018

#### 3. Fill out the Contracts and Grants - Contact Persons form.

| Contracts and Grants - Contact Persons (80547) (1/1) Save Actions Help 📀 |    |      |        |       |        |   |  |  |  |  |
|--------------------------------------------------------------------------|----|------|--------|-------|--------|---|--|--|--|--|
| Contac                                                                   | at | Туре | Status | Phone | Fax    |   |  |  |  |  |
|                                                                          |    |      | Active |       |        | - |  |  |  |  |
|                                                                          |    |      |        |       |        |   |  |  |  |  |
|                                                                          |    |      |        |       |        |   |  |  |  |  |
|                                                                          |    |      |        |       |        |   |  |  |  |  |
|                                                                          |    |      |        |       |        | - |  |  |  |  |
| Type*                                                                    | a  |      |        |       | Active |   |  |  |  |  |
| Contact ID*                                                              | b  | 9    |        |       |        |   |  |  |  |  |
| Name*                                                                    |    | C    |        |       |        |   |  |  |  |  |
| Sort Name                                                                |    | d    |        |       |        |   |  |  |  |  |
| Phone                                                                    | е  |      |        |       |        |   |  |  |  |  |
| Comment                                                                  |    |      | f      |       |        |   |  |  |  |  |
|                                                                          |    |      |        |       |        |   |  |  |  |  |
|                                                                          |    |      |        |       |        |   |  |  |  |  |

- a. Type\*: Choose Grantee Program Manager or Grantor Program Manager. Grantee (Assistant VC) represents the University. Grantor is the funding institution.
- b. Contact ID\*: Use the Magnifying Glass or manually enter the Advance ID of the Grantee/Grantor. You may also type individual names if they are not in Advance.
- c. Name\*: Enter Program Manager name(s).
- d. Sort Name: Populate with Last Name, First Name, MI if you are NOT using the Advance ID in the Contact ID field.
- e. Phone: Enter phone number.
- f. Comment: Enter optional notes concerning Grantee/Grantor.
- 4. Click Save or press F8 on your keyboard.

Ver. 1.3

### 26January2018

| Contracts a (1/1) | and Grants - ( | Contact Persons (8054    | 17) Save<br>Help | New | <u>D</u> elete | <u>A</u> ctions | - |
|-------------------|----------------|--------------------------|------------------|-----|----------------|-----------------|---|
| Conta             | ct             | Туре                     | Status           |     | Phone          | Fax             |   |
| Mrs.              |                | Grantee Program          | Active           |     |                |                 |   |
|                   |                |                          |                  |     |                |                 |   |
|                   |                |                          |                  |     |                |                 |   |
|                   |                |                          |                  |     |                |                 |   |
|                   |                |                          |                  |     |                |                 | - |
| <b>T</b> *        |                |                          |                  |     |                | -               | _ |
| туре≁             | GE             | Grantee Program          |                  |     |                | Active          |   |
| Contact ID*       |                | Mrs.                     |                  |     |                |                 |   |
| Name*             | Mrs.           |                          |                  |     |                |                 |   |
| Sort Name         | K              | <b>.</b>                 |                  |     |                |                 |   |
| Phone             |                |                          |                  |     |                |                 |   |
| Comment           | Kellie is ALWA | YS the Contract Grantee. |                  |     |                |                 |   |
|                   |                |                          |                  |     |                |                 |   |
|                   |                |                          |                  |     |                | //              |   |

#### Ver. 1.3

#### 26January2018

### Part 5: Assign Reminders to Grant Manager

Program Managers and/or other staff are often required to provide information back to the granting institution in the form of updates and results. This is called Stewardship. Grant documentation and University policy will define feedback intervals/dates. MULTIPLE TASK REMINDERS CAN BE SET.

1. Select Tasks from the Nav Tree.

| Contract/Grant                    | Contracts                        | <u>A</u> ctions <u>P</u> rint                  |                                                        |                             |             |   |
|-----------------------------------|----------------------------------|------------------------------------------------|--------------------------------------------------------|-----------------------------|-------------|---|
| Detail<br>Assignments 1           | Foundation fo<br>Project<br>Type | Agronomic Int<br>Agronomic Int<br>RSSP Researc | ic Research<br>telligence in the N<br>h Sponsored Prog | #110864<br>lew Age<br>grams |             |   |
| Contact Persons 1                 | Contracts and                    | Grants - Tasks                                 | New Actions Help                                       | $\odot$                     |             |   |
| Notes<br>Stages 1<br><u>Tasks</u> | Task                             | Status                                         | Scheduled                                              | Completed                   | Responsible | - |
|                                   |                                  |                                                |                                                        |                             |             |   |

- 1. Select New or press F6 from your keyboard. New
- 2. Fill out the Contracts and Grants Tasks form.

| Grants - Tasks | <b>(80543)</b> (1/1)                             |                                                                 |                                                                                                    | Save                                                                                                    | <u>A</u> ctions                                                                                                    | <u>H</u> elp                                                                                                    | $\odot$                                                                                                    |
|----------------|--------------------------------------------------|-----------------------------------------------------------------|----------------------------------------------------------------------------------------------------|----------------------------------------------------------------------------------------------------|----------------------------------------------------------------------------------------------------|----------------------------------------------------------------------------------------------------|----------------------------------------------------------------------------------------------------|
| Status         | Scheduled                                        | Completed                                                       |                                                                                                    | Resp                                                                                                    | onsible                                                                                                    |                                                                                                    |                                                                                                    |
|                |                                                  |                                                                 |                                                                                                    |                                                                                                    |                                                                                                    |                                                                                                    | -                                                                                                    |
|                |                                                  |                                                                 |                                                                                                    |                                                                                                    |                                                                                                    |                                                                                                    |                                                                                                    |
|                |                                                  |                                                                 |                                                                                                    |                                                                                                    |                                                                                                    |                                                                                                    |                                                                                                    |
|                |                                                  |                                                                 |                                                                                                    |                                                                                                    |                                                                                                    |                                                                                                    |                                                                                                    |
|                |                                                  |                                                                 |                                                                                                    |                                                                                                    |                                                                                                    |                                                                                                    | -                                                                                                    |
| a 💌            |                                                  |                                                                 |                                                                                                    |                                                                                                    |                                                                                                    |                                                                                                    |                                                                                                    |
| b 💌            |                                                  | 5                                                               | cheduled                                                                                                    |                                                                                                    | С                                                                                                    |                                                                                                    |                                                                                                    |
| d 📑            |                                                  |                                                                 |                                                                                                    |                                                                                                    |                                                                                                    |                                                                                                    |                                                                                                    |
|                |                                                  |                                                                 |                                                                                                    |                                                                                                    |                                                                                                    |                                                                                                    |                                                                                                    |
|                |                                                  | е                                                               |                                                                                                    |                                                                                                    |                                                                                                    |                                                                                                    |                                                                                                    |
| f              |                                                  |                                                                 |                                                                                                    |                                                                                                    |                                                                                                    | 11                                                                                                    |                                                                                                    |
|                | <u> </u>                                         |                                                                 |                                                                                                    |                                                                                                    |                                                                                                    |                                                                                                    |                                                                                                    |
|                | Grants - Tasks<br>Status<br>Status<br>b ♥<br>d ♥ | Grants - Tasks (80543) (1/1) Status Scheduled  a  b  c  f  Q  √ | Srants - Tasks (80543) (1/1)          Status       Scheduled       Completed         a       a       a       a         b       a       b       a       b         c       a       b       a       b         b       a       a       b       c         c       a       a       b       b       c         c       a       a       b       c       c         c       a       a       b       c       c         c       a       a       a       c       c         c       a       a       a       a       c       c         c       a       a | Status Scheduled Completed  Status Scheduled Completed  Completed  Scheduled  Scheduled  Completed  Scheduled  Completed  F C C C C C C C C C C C C C C C C C C | Status       Scheduled       Completed       Resp         Status       Scheduled       Image: Completed       Image: Completed       I | Status       Scheduled       Completed       Responsible         Status       Scheduled       Image: Completed       Image: Completed       Image: Completed         a       Image: Completed       Image: Completed       Image: Completed       Image: Completed         b       Image: Completed       Image: Completed       Image: Completed       Image: Completed         c       Image: Completed       Image: Completed       Image: Completed       Image: Completed         c       Image: Completed       Image: Completed       Image: Completed       Image: Completed         c       Image: Completed       Image: Completed       Image: Completed       Image: Completed         c       Image: Completed       Image: Completed       Image: Completed       Image: Completed         d       Image: Completed       Image: Completed       Image: Completed       Image: Completed       Image: Completed         d       Image: Completed       Image: Completed | Status Scheduled Completed Responsible     Status Scheduled Completed     a •   b • •     c •     e     f • |

- a. Task\*: Choose Action Item.
- b. Status\*: Choose Pending for first-time task creation. Update in the future to Past Due, Completed or Canceled as needed.

### Ver. 1.3

| Contracts a       | nd Grants - Task | s (80543) (1/1 | ) <sub>Se</sub> | ive New   | <u>D</u> elete | Actions  | <u>H</u> elp | 0  |
|-------------------|------------------|----------------|-----------------|-----------|----------------|----------|--------------|----|
| Task              | Status           | Scheduled      | Completed       |           | Resp           | onsible  |              |    |
| Action Item       | Pending          | 12/01/2019     |                 | Mrs.      |                | #70452   | 25           | -  |
|                   |                  |                |                 |           |                |          |              |    |
|                   |                  |                |                 |           |                |          |              |    |
|                   |                  |                |                 |           |                |          |              |    |
|                   |                  |                |                 |           |                |          |              | Ŧ  |
| Task*             | A 💌 A            | ction Item     |                 |           |                |          |              |    |
| Status*           | P P              | ending         |                 | Scheduled | 12/            | /01/2019 |              |    |
| Completed         |                  | )              |                 |           |                |          |              |    |
| Description*      | Stewardship Repo | rt             |                 |           |                |          |              |    |
|                   |                  |                |                 |           |                |          |              |    |
|                   |                  |                |                 |           |                |          | _//          |    |
| Text Securi       | ty (80826)       |                |                 |           |                |          | Help         | -0 |
| Inquiry           | 0                |                |                 |           |                |          |              |    |
| Maintananaa       | Priva            | ate 🖲 Group 🔍  | Public 🖉        |           |                |          |              |    |
| maintenance       | Oper             | rator 🔍 Source | Group           | Public    |                |          |              |    |
| Tasks Resp        | onsible (80338)  | (1/1)          |                 | Save      | New            | Actions  | Help         | 0  |
|                   | Name             |                |                 |           |                |          |              |    |
| Mrs. Matelia D. C |                  |                |                 |           |                |          |              | -  |
|                   |                  |                |                 |           |                |          |              |    |
|                   |                  |                |                 |           |                |          |              |    |
|                   |                  |                |                 |           |                |          |              |    |
|                   |                  |                |                 |           |                |          |              | -  |
| ID* 704525        | ۹ 🗖 ۱            |                | ew              |           |                |          |              |    |

26January2018

- c. Scheduled: Enter future date task NEEDS TO BE COMPLETED.
- d. Completed: Enter date task completed.
- e. Description\*: Enter description of task. (i.e. Annual Update Report)
- f. Responsible\*: Enter the ID of the person who needs to complete this task. This is typically the Program Manager(s) that was/were defined in the Contacts page.
- 3. Select Save or press F8 on your keyboard.